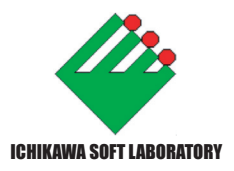

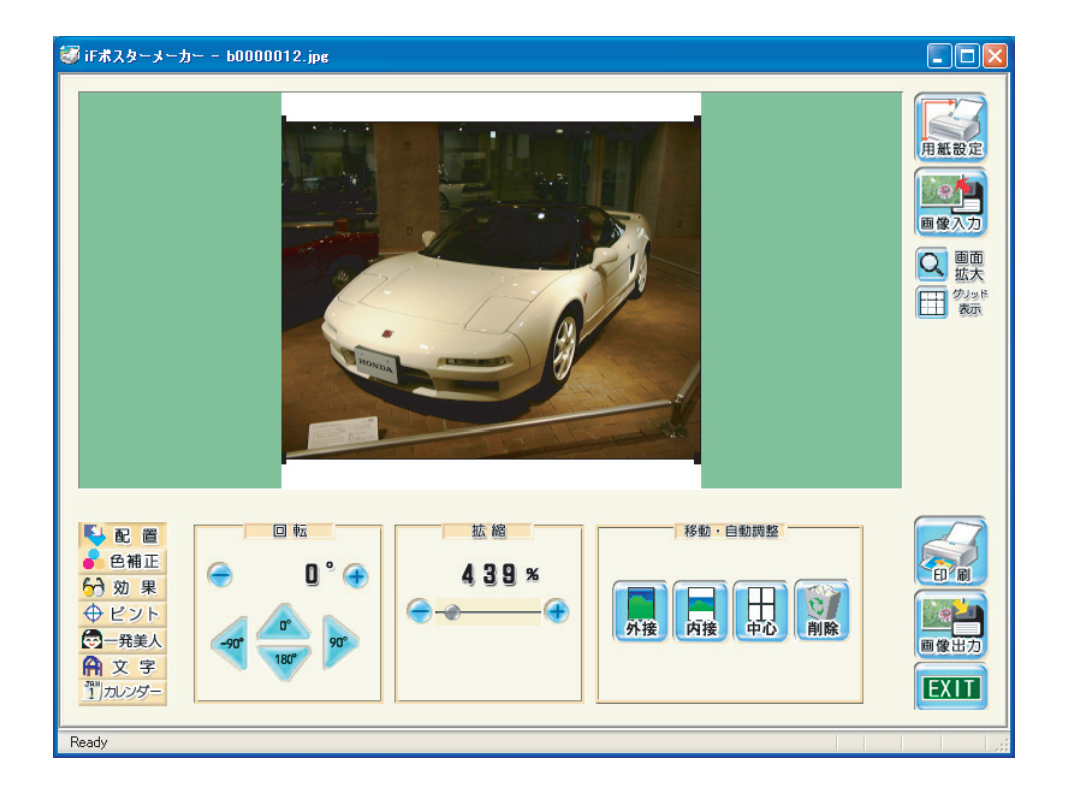

iF ポスターメーカー ダウンロード版

for Windows98/Me/NT4.0/2000/XP 日本語版 ユーザーズマニュアル 2

Copyright (C) 2006 ,Ichikawa Soft Laboratory co,Ltd. All rights reserved.

本書は著作権法上の保護を受けています。本書の一部あるいは全部について、株式 会社市川ソフトラボラトリーから文書による許諾を受けずに、無断で複製・複写・ 転載・引用することは禁じられています。 本書内で解説している石品名は一般に各社の商標です。 本書内で解説しているプログラムおよび画面は開発中の為、製品と仕様が異なる場 合があります。 落丁、乱丁はお取替えいたします。その場合、お手数ですが市川ソフトサポートセ

### もくじ

| はじめにお読みください           | 3  |
|-----------------------|----|
| iF ポスターメーカーダウンロード版の特徴 | 4  |
| 動作環境について              | 4  |
| Real Zoom Filter とは?  | 5  |
| 画面のみかた                | 6  |
| 用紙とプリンタの設定            | 7  |
| 画像ファイルの読み込み           | 9  |
| 画像編集                  | 10 |
| 画像の保存                 | 19 |
| 印刷の設定と実行              | 20 |
| 印刷時の注意点               | 22 |
| 困ったときは                | 22 |
| ポスターの貼り合わせ            | 23 |
| アンインストール              | 26 |
| 対応ファイルフォーマット          | 26 |
| ユーザーサポートについて          | 28 |
| 使用許諾契約書               | 29 |
| お問い合わせ票               | 31 |

本書内で解説しているプログラムおよび画面は開発中の為、製品と仕様が異なる場 合があります。

### はじめにお読みください

この度は、弊社製ソフトウェアをお買い上げいただき、誠に有り難うございます。本文は、 製品の取り扱いに対し重要な事項について説明しています。ソフトウェアをお使いになる前に 巻末の「使用許諾契約書」を最後までよくお読みください。

マニュアル中で使用される表記について

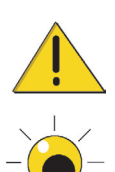

このマークがついた文章は、注意や警告など、誤った操作を行うと作業中のファ イルの損失やアプリケーションの動作不良などを起こす可能性がある場合の説 明に使用されます。

このマークがついた文章は、便利な機能や簡単な用例などをご説明しています。 ヒントなどもこのマークで説明されます。

### iF ポスターメーカーダウンロード版の特徴

iF ポスターメーカーダウンロード版は、A4 プリンタなどでポスターやパネルなど大判の印刷物を作成するためのアプリケーションです。

- 1. 弊社独自の画像補完技術 [Real Zoom Technology(リアルズームテクノロジー)] により、 大きく引き伸ばしても画質劣化のない、高品位の画像拡大を行うことができます。
- 2. 印刷物を複数ページに分割することで、AO、A1 判サイズ以上の大きな作品でも A4 プリ ンタで印刷することができます。
- 被写体を認識して補正する「IR 自動補正」や人物写真の肌を色白や日焼けなど好きなよう にイメージチェンジすることができる「一発美人」フィルタほか、印象に残る画像づくり に効果的なフィルタを搭載しています。
- 文字の入力やカレンダーの作成も可能で、ポスターやパネル、発表会や会議などでの大型 掲出物などの作成に大きな威力を発揮します。

Fとは

iF ポスターメーカーダウンロード版の [iF] とは、「idea Farm( 農場)」を略したものです。 「アイデアを育てる」 市川ソフトラボラトリーの新シリーズです。

### 動作環境について

対応機種 IBM PC/AT 100%互換機

- 対応 OS
   Windows(R)98/Me/2000/XP 日本語版 WindowsNT(R)4.0 日本語版
   ※ WindowsXP/2000/WindowsNT4.0 ではシステム管理者 (administrator)またはコンピュータの管理者の権限を有するユーザーアカウント上のみでご利用頂けます。
   ※マルチユーザー機能には対応しておりません。
- CPU Pentium(R)以上(266MHz以上を推奨)
- メモリ Windows98/Me 64MB以上(128MB以上を推奨)WindowsNT4.0/Windows2000/XP 128MB以上
- ハードディスク 100MB 以上の空き容量
- ディスプレイ 800x600 High Color 以上 (1024x768 Full Color 以上を推奨)
- プリンタ 対応 OS に対応したプリンタ
- その他 CD-ROM ドライブ,マウス

### Real Zoom Filter とは?

iF ポスターメーカーダウンロード版に搭載 されている「Real Zoom Filter」は、世界初 の「光学的伸長演算処理」を実現した画期的 なテクノロジーです。従来の単純な数学的な 伸長ではないので、虫眼鏡で見たように自然 な拡大が行えます。

この部分の画像を 40倍に拡大します。

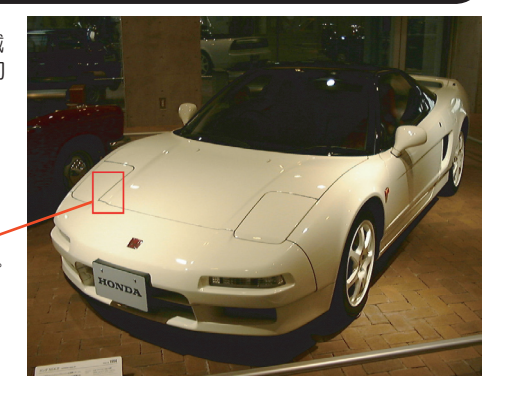

ニアレストネイバー法(数学的処理)

殆どのツールに搭載されている最も単純で簡単な拡大方式です。拡大時の情報補完は、隣接す る点をそのまま複写して表示するために、ギザギザが目立ち、とても拡大印刷する品質ではあ りません。

バイリニア法(数学的処理)

高価なグラフィクスツールや、最近の3Dチップに搭載され、テクスチャ・ポリゴンの拡縮な どに利用されている手法です。ある程度ギザギザが目立たなくなりますが、線などがソフト フォーカスをかけたようにぼやけてしまう欠点があり、拡大印刷するには品質が低すぎます。

#### リアルズーム法(光学的処理)

数学的な処理を根本から否定し、より自然な拡縮を目指して開発されたのが「リアルズーム法」 です。数種類の光学的演算を組み合わせ、より自然な画像を実現しました。

リアルズーム法は、バイリニア法に比べて計算量が5万倍にも達しますが、プログラムの徹底 的な高速化と画期的なブレイクスルーにより、処理時間をわずか5倍程度に抑えることに成功 しました。

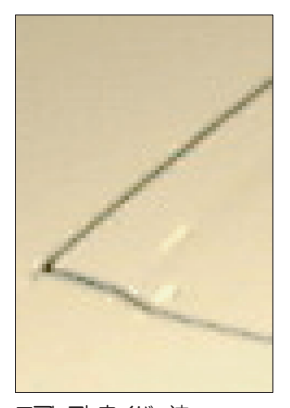

ニアレストネイバー法 ギザギザが目立ちます。これでは、 拡大印刷しても使い物になりません。

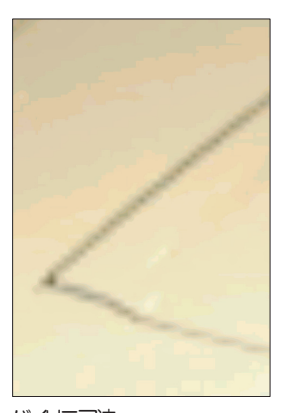

バイリニア法 ギザギザは気になりませんが、線 がぼやけて、のっぺりとしてしま います。

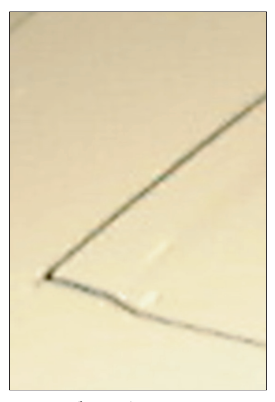

リアルズーム法 自然な拡大が実現されています。 線がぼやける事もありません。

キャンバス ここに編集対象の画像が表示されます。

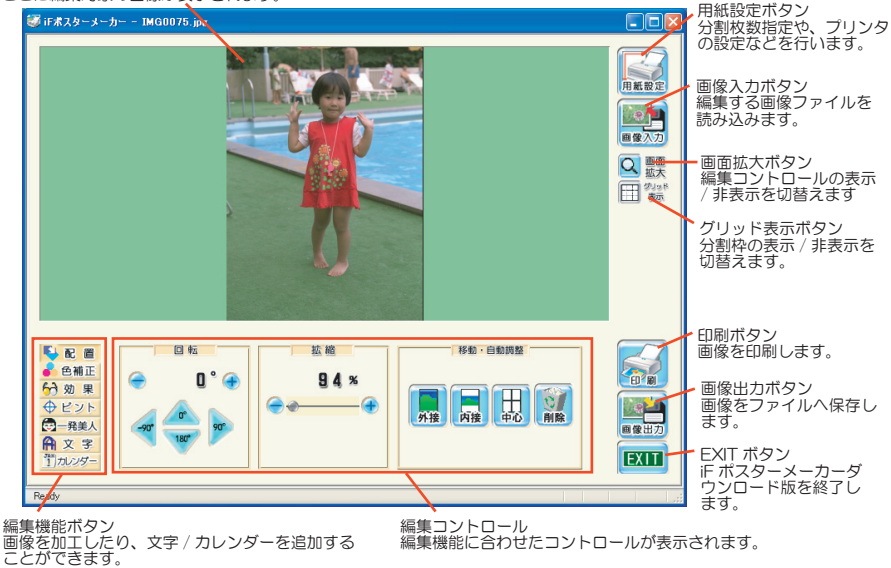

便利なツールチップ機能

iF ポスターメーカーダウンロード版には、機能の簡単な説明をポッ プアップ表示する[ツールチップ]を搭載しています。マウスカー ソルをボタンの上に置いて数秒待つとツールチップが表示されま すので、参考にしてください。

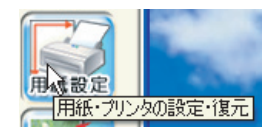

編集コントロールの表示・非表示 画面拡大ボタンを押すと、編集コントロールの 表示と非表示を交互に切りかえることができま す。

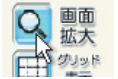

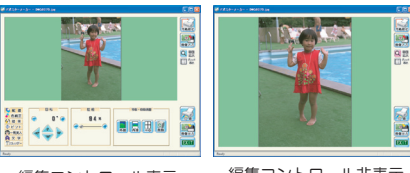

編集コントロール表示

編集コントロール非表示

#### 分割枠の表示非表示

複数枚に印刷する設定の場合に、[グリッド表示]ボ タンを押すと、分割印刷の境界枠を表示または非表示 にすることができます。

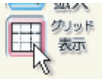

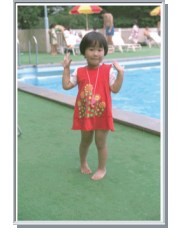

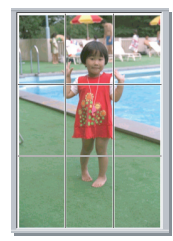

枠線なし

### 用紙とプリンタの設定

iF ポスターメーカーダウンロード版を起動すると、最初に用紙とプリンタの設定を行うよう に促すメッセージが表示されます。[用紙設定]ボタンを押して用紙とプリンタの設定を行っ

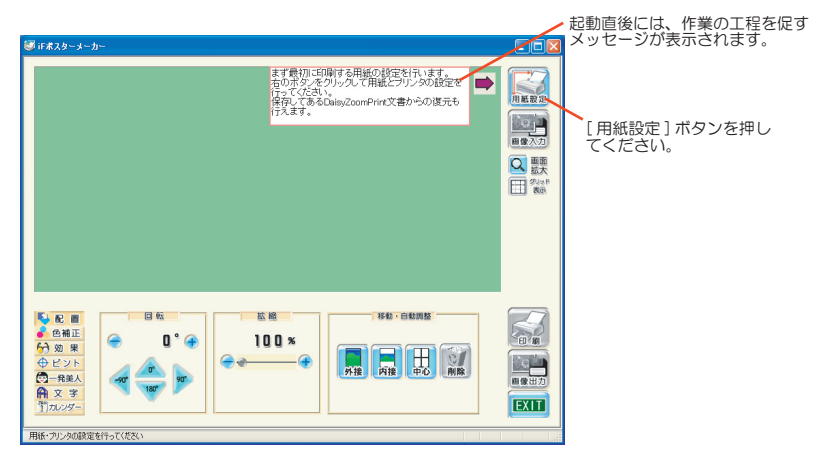

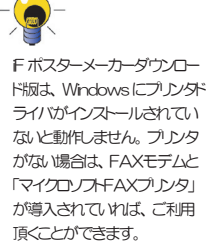

[用紙設定]ボタンを押すと、用紙・プリンタ設定ダイアログボックスが表示されます。

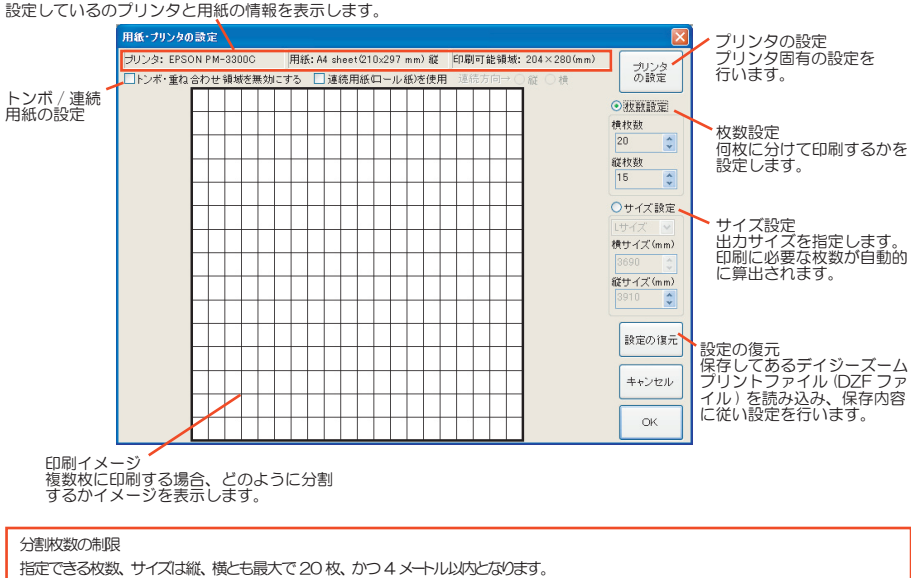

1枚の用紙にEI刷できる最大のサイズはご利用のブリンタの設定や仕様などこよって変わるため、用紙の最大枚数は多少増減する場合があります。

DZF ファイルについて

DZF ファイルは、F ポスターメーカーダウンロード版で設定した分割枚数や画像の編集情報を保存するファイル形式です。 弊社製品ティジーズームプリント DX(※)またはディジーズームプリント S で出力した DZF ファイルも読み込むことができます。 ※ディジーズームプリント DX で Word/Excel ファイルを読み込んだ DZF やF ポスターメーカーダウンロード版で作成できる出力サイズ (4mx4m)を超える DZF は、F ポスターメーカーダウンロード版では読み込めません。

#### プレタの設定

[プリンタの設定]ボタンを押すと、プリンタの設定ダイ アログが表示されます。ここでは、印刷するプリンタ/用 紙とプリンタのプロパティを設定できます。

プリンタのプロパティ及び使用できる用紙はプリンタに よって異なります。詳しくは、プリンタの取扱説明書をご 覧ください。

ロール紙(長尺紙)印刷を行う場合も、プリンタの該当項 目を設定してください。

#### トンボ重ね合わせ領域を無効にする

複数枚の貼り合わせの為に用意されている、それぞれの

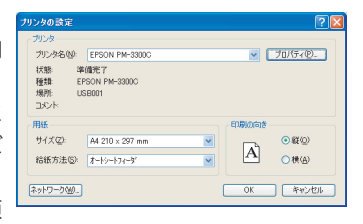

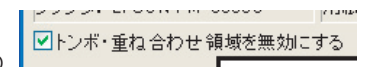

印刷側面を重ね合わせる部分を無効にできます。これにより、1枚しか印刷しない場合など、 従来重ね合わせ様に印刷されていた部分まで広げて印刷されますので、用紙サイズを有効に利 用することが可能です。

#### 連続用紙(ロール紙)を使用する

連続用紙(ロール紙・長尺紙)の印刷をす

☑ 連続用紙(ロール紙)を使用 連続方向→ ④ 縦 ○ 横

連続用紙の設定を行った場合 には、必ずブンタの設定で、 ロール紙(長尺紙)印刷設定を 行ってください。また、印刷坊 向もブンンタ・ライバの設定と 合わせてください。

プレタの設定で、ロール紙(長

尺紙紙)印刷設定を行わない状

態でロール紙(長尺紙)に印刷

しても、正常な印刷結果は得ら

れません。

る場合にチェックします。これにより、アプリケーション内部で仮想的に用紙を接続した処理 を行い、ロール紙の様に長さが不定の用紙への印刷が可能になります。

また、「印刷方向」はプログラムの処理内で仮想用紙をどのように扱うかを指定します。縦及 び横を設定しますが、プリンタの設定に合わせてご利用ください。

#### 分割枚数を指定する

分割枚数で指定する場合には、[枚数設定]ラジオボタンを押しま す。ラジオボタンを有効にすると、その下にある[横枚数]と[縦 枚数]の上下ボタンで枚数が指定できるようになります。

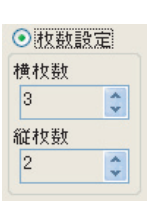

#### 出力サイズから分割枚数を指定する

出力サイズ(貼り合わせ後のサイズ)から分割枚数を指定 する場合は、[サイズ設定]ラジオボタンを押して、その 下にあるコンボボックスから目的の用紙サイズを選択して ください。また、[横サイズ][縦サイズ]に直接サイズを 入力することも出来ます。

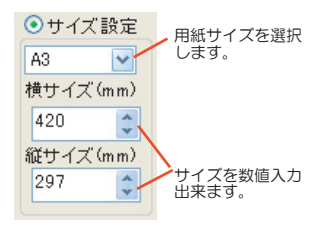

## 画像ファイルの読み込み

用紙・プリンタの設定が完了したら、画像ファイルを読み込みます。

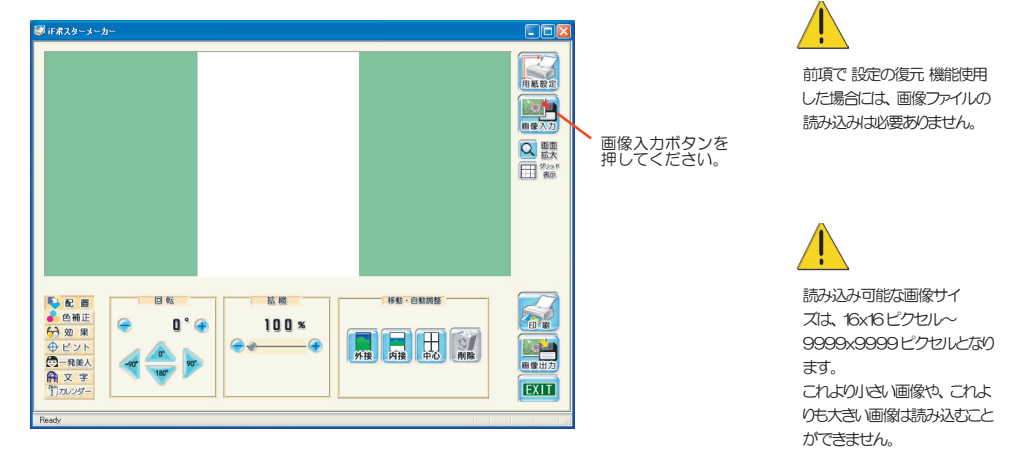

#### 画像を選択する

[画像・設定の読み込み]ダイアログボックスでは、ファイルを指定するとサムネイル(縮小画像)が左に表示されます。サムネイル画像をみながら目的の画像ファイルを指定してください。

|            |                                                                                                    |                                                                                               |                                                                                              | 読み込む                                                                                         | 画像をマウ                                                                                  | スでクリックして指定します。                    |
|------------|----------------------------------------------------------------------------------------------------|-----------------------------------------------------------------------------------------------|----------------------------------------------------------------------------------------------|----------------------------------------------------------------------------------------------|----------------------------------------------------------------------------------------|-----------------------------------|
| 画像・設定の読み込み |                                                                                                    |                                                                                               |                                                                                              |                                                                                              | ? 🛽                                                                                    |                                   |
|            | ファイルの場所の                                                                                                    | 🛅 Image0005                                                                                   |                                                                                              | 🚽 G 🦻                                                                                        | 📂 🛄 •                                                                                  |                                   |
|            | b0000000.jpg<br>b0000001.jpg<br>b0000002.jpg<br>b0000003.jpg<br>b0000003.jpg<br>b0000004.jpg<br>b0000005.jpg | b0000006.jpe<br>b0000007.jpe<br>b0000008.jpe<br>b0000009.jpe<br>b00000010.jpg<br>b0000011.jpg | 60000012.jpc<br>b0000013.jpe<br>b0000014.jpe<br>b0000015.jpe<br>b0000016.jpe<br>b0000017.jpe | b0000018.jpe<br>b0000020.jpe<br>b0000021.jpe<br>b0000021.jpe<br>b0000022.jpe<br>b0000023.jpe | b000024.jpe<br>b000025.jpe<br>b000026.jpe<br>b000027.jpe<br>b000023.jpe<br>b000029.jpe |                                   |
|            | <<br>ファイル名(U):<br>ファイルの種類(D):                                                                                | b0000012.jpg<br>All Images ((共元)                                                              | ・込めるすべての画作                                                                                   | ¢) ✓                                                                                         | 開((Q)<br>キャンセル                                                                         | 開くボタンを押して、指<br>定したファイルを読み込<br>みます |

指定された画像の サムネイルが表示 されます。

ドラッグ&ドロップで読み込む

画像ファイルを Windows のエクスプローラから iF ポスターメーカーダウンロード版のキャンバスへドラッグ&ドロップしても読み込むことが出来ます。

#### 既こ画像を編集している際に画像を読み込んだ場合

既に画像が読み込まれている状態で、画像の読み込みを行った場合には現在の編集内容を破棄して新たな画像を開いてよいかどうか問い合わせるダイアログが表示されます。このダイアログで、のKボタンを押すと、その時点での編集内容がすべて破棄されます。他の画像を読み込 Fボスターメーカーやパンロード版に読み込んでださいなままれる場合には、必要に応じてファイルの保存を行ってください。

Fボスターメーカーダウンロード版には複数の画像を読み込 み、並べて印刷を行うような機 能はありません。このような印 刷を行われたい場合には事前 に他のアプリケーションで配置 を行った画像ファイルを作成、 Fボスターメーカーダウンロー ド版に読み込んでください。な お、画像の編集を弊社製品子 イジーアート 7 で行い、DAF 形式での連携を行うことで、よ り高品位の印刷を行うことが可 能となります。

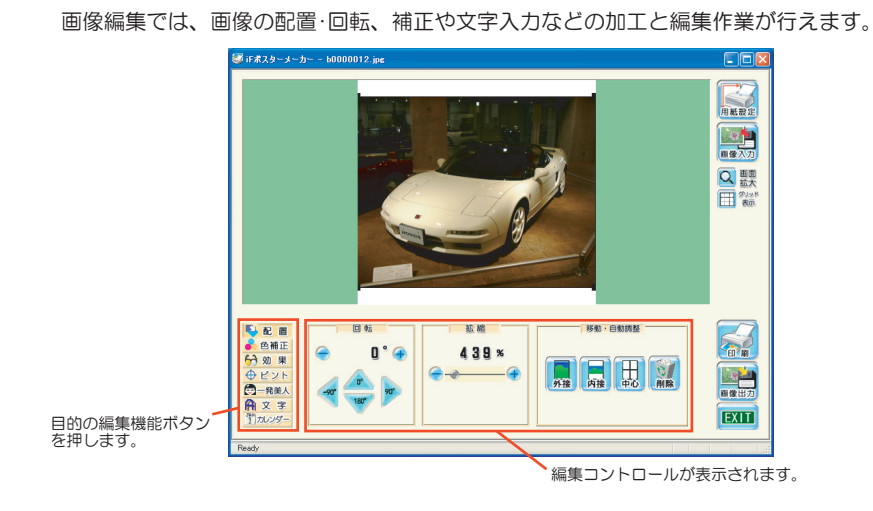

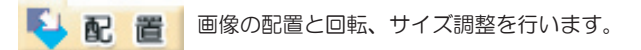

#### ボタンで角度を指定して回転

画像編集

元画像の角度を0度とした場合の角度を0°/90°/180°/-90°ボタンで設定します。 また、[+][-]ボタンで1度単位の指定が可能です。

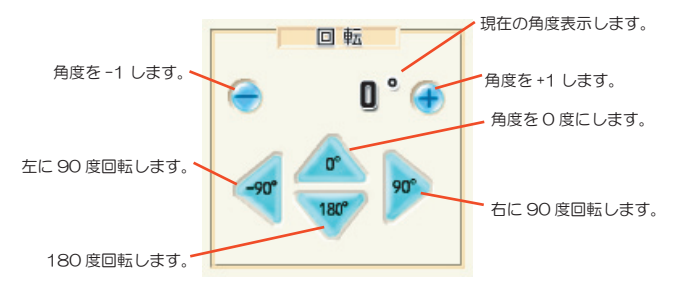

回転 / 拡縮 / 移動中は速度を 優先するために画像にジャギ か出ますが、処理が終了した 時点で精度の高い演算を行い 再描画しますので問題ありませ ん。 キャンバス上でドラッグして任意角に回転

キャンバスの画像をドラッグして上下に動かすと、マウスの動 きに合わせて画像が回転します。

放した時点で角度が決定し、再計算して表示を行います。

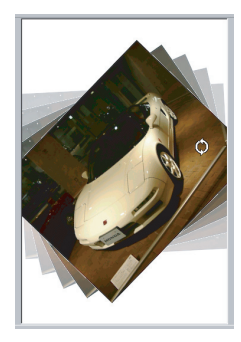

拡縮バーで任意倍率に拡大・縮小

拡縮バーをドラッグして任意の倍率に拡大・縮小を行うことができます。バーを左に動か すと画像が小さくなり、右に動かすと画像は大きくなります。 倍率はパーヤントで設定し、最大4000%まで指定することができます。

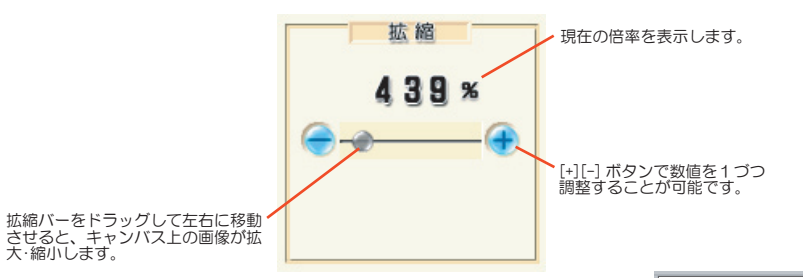

キャンバス上をボラッグして任意倍率に拡縮 キャンバス上の画像をドラッグして上下に動かすと、マウスの動き に合わせて、画像が拡大・縮小します。

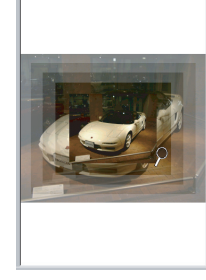

移動/自動調整

移動 / 自動調整では、画像を中央に配置したり、用紙に収まるように自動的にサイズを調整します。また、現在編集している画像を破棄することも出来ます。

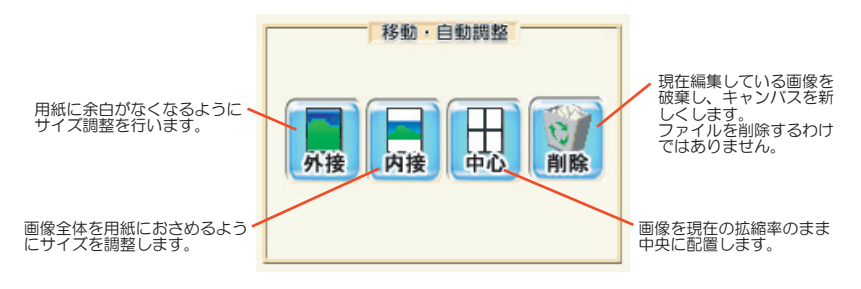

![](_page_11_Figure_1.jpeg)

#### 補正値を設定します

各補正値のスライダを左右にドラッグして補正値を設定します。右にいくほど補正値が上 がり、左にいくほど補正値が下がります。補正値は大きいほど色が濃くなります。逆にマ イナスの値を設定すると指定する色が薄くなります。

![](_page_11_Figure_4.jpeg)

#### 自動補正でおまかせ補正

自動補正ボタンを押してONにすることで、画像全体から明るさや色の濃度などを判定し 最適な補正をかけます。自動補正がONの状態で、C/M/Y/濃度の各補正値を変更す ると自動補正後の画像に補正を行うことができます。通常は、自動補正をONにしておき、 更に色補正の強弱を付けたい場合にスライダで補正値を設定する方法がよいでしょう。

![](_page_11_Figure_7.jpeg)

![](_page_11_Picture_8.jpeg)

画像全体に特殊効果を付けることができます。

目的のボタンをクリックすると効果が有効になります。 もう一度押すと効果を解除し、元の状態にもどします。 それぞれの効果を併用することはできません。

![](_page_11_Picture_11.jpeg)

![](_page_11_Picture_12.jpeg)

⊕ ピント

画像のピントを補正することができます。

スライダをドラッグして左にするとピントが甘くなってソフトな画像になり、右に設定すると シャープで輪郭のハッキリした画像になります。ソフトにしてムードな雰囲気を演出したり、 シャープで背景までハッキリした画像に補正することができます。

![](_page_12_Picture_3.jpeg)

シャーブ・ソフト効果は画面で表示されているよりも実際は強く かかっています。画面よりも実際に印刷されたものの方が効果が強く出る傾向にありますので、注意が必要です。

![](_page_12_Picture_5.jpeg)

![](_page_12_Picture_7.jpeg)

美白や日焼け、肌色の色調整、ノイズ除去によるホクロやシミなどを消す作業が行えます。

![](_page_12_Figure_9.jpeg)

![](_page_12_Picture_10.jpeg)

美白スライダを左いっぱいに 設定して、美白した肌。

![](_page_12_Picture_12.jpeg)

美白スライダを右いっぱいに 設定して、小麦色にした肌。

![](_page_12_Picture_14.jpeg)

効果スイッチをOFF にすると パラメータを変更せずに効果を 無効にすることができます。元 の画像と効果をかけた画像を 比較したい場合に便利です。

![](_page_13_Picture_1.jpeg)

レイヤを新規に作成する

文字をレイヤとして入れることができます。セリフや画像のタイトルなどを いれるのに大変便利です。

![](_page_13_Figure_3.jpeg)

斜体や角度を変更したときな と、効果を変更したことによっ てキャンパスからはみ出す場合 は、効果適用が無効こなります。 効果の確定後サイズを予想し て、レイヤを適当な場所へ移動 拡縮させてから行ってくてきい。

#### 効果を適用する 適 用 文章を修正したり、角度、色やフォントなどを変更したら、[適用]ボ タンを押してレイヤを更新します。 フォントと効果の変更 - 書体 -文字のプレビュー です。 文字を出力する際のフォントや 色、背景などを指定できます。 正体・斜体を 選択します。 MS ゴシック 文字を2行以上入力 した場合の文字揃え 正体 斜体 三二三 = を指定します。 文字 / 背景の色を 設定します。 文字背景 単色 勿示

文字レイヤを新規に作成する場合には、文章入力ボックスに表示したい

文字をキーボードから入力し、[新規]ボタンを押します。作成した後も、

レイヤを選択して自由に文章を編集することができます。

![](_page_13_Picture_7.jpeg)

#### 文字背景の指定

文字の背景部分に効果をつけることができます。パターンのプルダ ウンメニューから選択することにより、背景部分を設定されている 色で効果をつけます。

![](_page_13_Picture_10.jpeg)

新

文字・背景の色を指定する

文字色や背景色の設定は、[文字]または[背景]ボタンを押して下さい。[色の設定]ダ イアログが表示されます。ここでは、文字色・背景色(背景パターンに背景・影・縁を選択し ている場合)や透過率を指定することができます。

![](_page_14_Figure_2.jpeg)

しイヤの配置、拡縮、回転 選択されたレイヤはキャンバスに枠付きで表示されます。これをドラッグすることで、配置、 拡縮、回転を行うことができます。

![](_page_14_Picture_4.jpeg)

![](_page_14_Figure_5.jpeg)

レイヤの選択、順序の入れ替え

編集や移動拡縮するレイヤを選択するには、レイヤ選択エ aaaa リアで該当のレイヤをクリックして指定します。 NSX-R このレイヤ選択は上位に表示されているほど、キャンバス 限定生産された走るレ 全ての" R"は、 上でも上位の順序として表示されます。レイヤの表示順序 HONDA DNA (優先順位)を変更するには、該当のレイヤをドラッグし、 挿入位置にドロップします。 NSX-R i 規 削 除 揃える baaa W. 限定生産された走るレ 表示優先度を変更したいレ イヤをドラッグ&ドロップ でレイヤの順序が入れ替わ 全ての" R"は、 HONDA DNA ります。

削除 揃える

複数レイヤの文字の大きさを揃える

文字レイヤの大きさを特定のレイヤに合わせることができます。

![](_page_15_Figure_4.jpeg)

新規

![](_page_15_Picture_5.jpeg)

レイヤの削除

不要なレイヤは、削除ボタンを押して削除することができます。 削除したレイヤは復元できませんので注意が必要です。

![](_page_16_Figure_0.jpeg)

カレンダーの詳細設定

[詳細設定]ボタンを押すと、選択している月の詳細を設定します。ここでは、文字の色や 表示方法、背景画像やその透過濃度などを指定できます。

![](_page_16_Figure_3.jpeg)

透明度の設定

日付の表示色、カレンダーおよび日付背景画像の透明度を指定できます。それぞれの項目 にある、透明度バーを左にドラッグすると透明になり、右にすると不透明になります。

#### カレンダーの背景、日付の背景画像の選択

カレンダー全体と、それぞれの日付位置に背景画像を入れる ことができます。設定ボタンで表示されるダイアログで画像 を選択してください。

「選択なし」ボタンを押すと背景画像のない状態にできます。

![](_page_16_Picture_9.jpeg)

#### 特別日の設定

カレンダーのプレビューでダブルクリックする と、1日ごとに色や配置、背景画像を設定できる 特別日の設定ができます。

![](_page_17_Picture_2.jpeg)

隣接する日付を表示します。

カレンダーレイヤの移動拡縮

キャンバス上のカレンダーをマウスでドラッグすることにより 配置とサイズを変更が可能です。

基本的な操作は文字レイヤとまったく同じですが、回転は行えません。

![](_page_17_Picture_7.jpeg)

#### カレンダーレイヤのサイズ揃え

複数のカレンダーレイヤを選択して、選択しているレイヤのサイズに揃えることが出来ます。文字サイズ揃えと同様に、コントロールキーを押しながら選択し、最後に「揃える」 ボタンを押します。

![](_page_17_Figure_10.jpeg)

揃える元のレイヤを選択します。

![](_page_17_Figure_12.jpeg)

[Ctrl キー]を押しながらクリックします。

選択が完了したら、[揃える]ボタ ンを押して、処理を実行します。

#### スケジュール、祝日の設定

![](_page_17_Picture_15.jpeg)

スケジュールボタンを押すと、スケジュールや祝日 を設定できるダイアログが表示されます。 祝日と予定は、ダブルクリックするとキーボードか ら入力出来ます。入力した祝日と予定は[OK]ボタ ンを押すとカレンダーに反映されます。

| 2002年11月                                                                                                    | ~          |             | OK #170 |
|----------------------------------------------------------------------------------------------------|------------|-------------|---------|
| 日付                                                                                                    | 祝日         | 予定          |         |
| 11/3 (E)<br>11/4 (月)<br>11/6 (以)<br>11/6 (以)<br>11/6 (以)<br>11/7 (宋)<br>11/7 (宋)<br>11/7 (宋)<br>11/10 (F)<br>11/11 (月)<br>11/13 (宋)<br>11/13 (宋) | 文化の日<br>振輦 |             |         |
| 11/15 (金)<br>11/16 (土)<br>11/17 (日)<br>11/18 (月)<br>11/19 (以)                                                                                    | お誕生日       | ひでちゃんの誕生日 別 |         |
| 11/20 0(0<br>11/21 (木)<br>11/22 (金)                                                                                                    |            |             |         |

ダブルクリックすると、祝日と予定を 書き込めます。

iF ボスターメーカーで編集した画像データを DZF ファイルに保存します。 また、リアルズームの高品位な画像拡縮を使って bmp, jpeg ファイルへ保存することができます。

![](_page_18_Picture_2.jpeg)

BMP 形式 (ビットマップ) や しの度 形式のファイルに保存した場合、カンダーやテキスト などのノイヤ情報は画像として 統合されます。なお、統合され たしイヤは再編集することかで きません。その場合、DZF形 式で保存してください。

画像保存ボタンを押すと、画像保存のダイアログボックスが表示されます。このダイアログでは、画像保存フォーマットやサイズ、品質などを設定することができます。

|                                 | 画像・設定の保存                                                                                                    |                                   |         |
|---------------------------------|----------------------------------------------------------------------------------------------------|-----------------------------------|---------|
| 保存する画像のサイズを<br>指定します (DZF を除く)  | 画像を採存する場合…<br>住存する画像のサイズとフォーマットを指定してくた<br>画像の威機地は変更できません。様または高のサイ<br>自動的にお見合れます。ファイルをの設定は次の画<br>設定を保存する場合…<br>ファイルをの設定は次の画面で行います。 | 保存する両傍                            |         |
|                                 | 画像サイズ                                                                                                    | 情報                                | ファイルの情報 |
|                                 | 横 236 ⇒ × 縦 329 ⇒ ピクセル                                                                                                    | 横 1280 × 縦 1024 ピクセル              | を表示します。 |
|                                 | <ul> <li>現在表示されている画像サイズ</li></ul>                                                                                                 | 元画像からの拡大率<br>19 %                 |         |
| 保存ファイル形式を                       | 画像フォーマット・文書ファイル                                                                                                    | 予想されるファイルサイズ<br>約 2~10 Kbyte (予想) |         |
| 送代しより。                          | → Jpeg (*.JPG) · · · · · · · · · · · · · · · · · · ·                                                                              |                                   |         |
| ファイルの品質係数を 🗲<br>指定します (Jpeg のみ) |                                                                                                    | 保存開始キャンセル                         |         |

保存する画像の縦横サイズは、最大 9999x9999 ピクセルです。ただし、元画像の縦横比を 変えて保存する事はできませんので、縦または横のどちらか大きい方の最大が 9999 ピクセ ルになります。

予想されるファイルサイズはあくまで目安としてご覧ください。

[保存開始]ボタンを押すと、名前を付けて保存 ダイアログが表示されます。ここで、保存先フォ ルダ、ファイル名を指定して保存してください。

![](_page_18_Picture_9.jpeg)

### 印刷の設定と実行

出来上がった作品を印刷しましょう。最大 4000mmx4000mm の大きさで印刷する事が できるので、全身写真を撮って等身大のポスターを作成したり、大判サイズのカレンダーなど アイデア次第で楽しさが広がります。

![](_page_19_Picture_2.jpeg)

印刷の設定と実行ボタンを押すと印刷の設定ダイアログが表示されます。このダイアログボックスでは、印刷データの精度、印刷の解像度、部数や範囲、トンボの有無などを設定できます。 部分印刷指定フィールドは、分割印刷される場合に、枚数に合わせたイメージが表示されています。

コマに赤い斜線が描かれている物は印刷対象です。印刷したくない部分や、特定の場所だけ印 刷したい場合には、コマをクリックして目的の部分だけ有効にしてください。

![](_page_19_Figure_5.jpeg)

用紙設定で「トンボを印刷しない」を選択している場合は、印刷設定の「トンボを印刷しない」 「開設定の「トンボを印刷しない」 項目はクレーアナしています。

#### 印刷設定

この設定では、トンボ(貼り合わせ用の示線)印刷の有無、 アウトライン(画像の枠)印刷の有無を指定と、印刷の精度 を指定します。

#### 印刷品位

印刷品位は、5段階で「速く」印刷するか「きれい」に印刷す るかを指定することができます。文字やカレンダーだけで構成 される画像は、「速い」の設定でも遜色ありません。用途に合 わせて設定してください。

#### 印刷節用

印刷する範囲を任意の設定で行えます。

- ・すべて 全ページ印刷を行います。
- ・クリア 選択フィールドをクリアします。
- ・ページ 指定したページ範囲を印刷します。
- ・選択した部分 部分印刷指定フィールドでコマ選択され

![](_page_20_Figure_10.jpeg)

○ クリア

合 ページから

🔹 ページまで

印刷設定

印刷範囲

○すべて ページ指定

○選択した部分

1

6

[トンボを印刷しない]にチェッ クを入れると、貼り合わせに必 要な情報が印刷されません。1 枚だけに印刷する場合にチャッ クを入れてください。

![](_page_20_Figure_13.jpeg)

ロール紙を利用する場合

![](_page_20_Picture_15.jpeg)

カラー印刷には少なからずコストが掛かります。インクを消費し、高価な専用紙を使うの ですから、失敗したくないものです。印刷に失敗しないように、予め確認を行っておくこと で無用なトラブルを回避することができます。

インクの残量は足りていますか?

カラーインクが一つインクカートリッジに入っている機種では、カートリッジ全体としては インク残量があっても、いずれか一色でも切れると望んだ色が出ない場合があります。インク 残量は、印刷時の色の濃さにそのまま影響いたしますので、印刷始めた最初と最後で色合いが 変わってしまい、貼り合わせたときに境界が目立つ、ということに成りかねません。インク残 量は、印刷前に必ずチェックしてください。

ロール紙印刷について

iF ポスターメーカーダウンロード版からはロール紙の残量がわかりません。ロール紙(長尺紙)に印刷する場合は、ロール紙の残量を確認することをお勧めします。

![](_page_21_Picture_6.jpeg)

動作が思い通りにならない、マニュアルと同じ操作が行えないなどの場合に、障害回避のヒントを掲載しています。ここに記載されている原因と異なる場合は、ユーザーサポート(28ページ)へご相談ください。

画面の表示とEI漏や保存したファイルの画像と[文字]の位置が違う気がしますが…

これは、高品位な印刷や画像保存を行うために、画像の出力サイズに応じて使用する最適なフォ ントサイズを動的に取得しているための誤差です。この誤差は非常に小さなものですので、問 題ありません。

印刷品位「きれい」で正しく印刷されなかったり、時間がかかりますが…

印刷品位を「きれい」にすると、内部でとても大きな画像に展開するため、膨大な計算と情報 量になり時間がかかりますが、同時に大量のメモリを必要とするため、正常に印刷できない可 能性があります。プリンタドライバによっては完全にスプールしてから印刷を行うため、A4 サイズ1枚の印刷で500MB以上のメモリが必要になる場合があります。これだけ大量のメ モリが消費されるとプリンタドライバによっては正常に動作しなくなったり、極端に印刷に時 間がかかる、また最悪の場合Windows 自体が不安定になることもあります。このような症状 が出た場合には、印刷品位を「速い」に設定してください。

### ポスターの貼り合わせ

印刷の上がったポスターを貼り合せましょう。ここでは、トンボを印刷していることを前提 に貼り合せの方法を説明しています。

#### 用意するもの

はさみ、定規、カッターナイフ、セロハンテープ、段ボール(厚手のボール紙など)をご用 意ください。

下敷きを広げます

机の上に段ボール(厚手のボール紙など)を広げて作業場を作ります。これはカッターナイ フの刃が机に通らないように下敷きにするためです。段ボール以外にも、専用のゴム製カッティ ングボードなどでもOKです。

#### 印刷したポスターの天地をそろえます

分割印刷したポスターは、天地と組み合わせがありま す。1コマ単位の上下は、余白に印刷された情報欄で 確認します。右の例では「Page-1/6(1,1) iF Poster Maker [b0000017 ipg] | と情報が記載されている方 が上になります。まずは、全ての印刷されたポスターの 上下をそろえましょう。

情報欄が記載されている方が上です。

#### 組み合わせる順番を確認しましょう

分割印刷したポスターの情報欄に(1,1)とカッコに囲まれ た数字が記載されています。例えば、(1,1)の場合はこの数 字は碁盤の目の様に左から1番目、上から1番目、つまり-番左上のコマであると示しています。これを確認しながら-度ならべて全体を確認しましょう。

![](_page_22_Picture_11.jpeg)

![](_page_22_Picture_12.jpeg)

Page-1/6 (1, 1) iF PosterMaker [b0000017.jpg]

左から播、上から播のコマから順番に… 左から1番、上から1番(1,1)のコマを敷 きます。次に、左から2番、上から1番(2.1) のコマを用意します。左上が(1,1)右下が (3,2)と並べます。

#### トンボの斜め線に合わせてカットします

敷いた(1,1)のコマの上から重ねるコマの、左 余白の上下にあるトンボの斜め線にそってハサ ミでカットします。この部分を線に沿って切り 取ります。

![](_page_23_Figure_2.jpeg)

カメーした部分を敷いたコマのトンボに合わせて乗せます トンボの桝目のパターンを良く見ながら、濃い色の桝目同士を合わ

せます。上下とも合わせたら、少し引いて重なった部分に違和感が ないかどうか、確かめて下さい。OKならば、斜めに切り落とした 部分と、裏の合わせ目にセロハンテープを貼って仮止めします。

仮止めしたら、同じく濃い色の桝 目同士を合わせた所に定規をあて、 カッターナイフで重ねた下の画像と いっしょに切り落とします。

![](_page_23_Picture_6.jpeg)

#### 順番に重ねて行くコマのトンボを斜めに切ります

同じように、上から重なるコマの接合部分のトンボを斜めに切り落とし、重ねていきます。右 端のコマまで終了し、一列できあがったら、下の段も一列すべてつなげます。

![](_page_24_Picture_2.jpeg)

### 貼り合わせ下の段の左右を斜めにカットし、重ねます

列として出来上がったら、下の段の左右トンボの斜め線を切り落とし、上の段に重ね仮止めし ます。あとは縦に切り落とすのと同様に、横へ切り落として貼りつけていきます。

![](_page_24_Picture_5.jpeg)

様を切り落とす時、画像のヘ リと平行に定規を当ててカッ ターの歯を入れます。 印刷された画像はセンチ重 なるようごなっていますので、 多少ずれても大丈夫です。

余分な部分を切り落として完成

![](_page_24_Picture_8.jpeg)

### 対応ファイルフォーマット

読み込み可能ファイルフォーマット

Windows Bitmap(BMP) JPEG形式(JPG, JPEG) ProgressiveJPEG, EXIF, DCF を含む PhotoCD(PCD) PhotoShopData(PSD)※1 FlashPix(FPX) Targa(TGA) PICT(PIC, PICT) PC Paintbrush File Fomat(PCX、DCX) デイジーズームプリント独自フォーマット(DZP) デイジーアートミレニアムバージョン/7独自フォーマット(DAF/ILF) デイジーコラージュ独自フォーマット(DCI)

※1PSDファイルは、レイヤー機能には対応しておりません。代表画像のみの取り扱いとなります。

書き込み可能ファイルフォーマット Windows Bitmap(BMP) JPEG形式(JPG, JPEG) デイジーズームプリント独自フォーマット(DZP)

# アンインストール

アプリケーションを削除するには、コントロールパネルの「アプリケーションの追加と削除」 から「iF ポスターメーカーダウンロード版」を選択してアンインストールしてください。

WindowsXP では、まずスタートメニューで「コント ロールパネル]を起動します。

![](_page_26_Picture_4.jpeg)

7863.00 🕞 1040-6.104 👻 🛃 🖬

60 1-9- FBOXH

[コントロールパネル]から[プログラムの追加と削 除]をダブルクリックします。

[プログラムの追加と削除]が起動します。 「iF ポスターメーカーダウンロード版」を選択してか ら、[変更と削除]ボタンをクリックしてください。

![](_page_26_Picture_7.jpeg)

**7**5 😼

削除が開始されます。

削除が終わると、[プログラムの追加と削除]に戻り ます。起動している全てのウインドウを閉じてくださ 61.

※ Windows XP 以外の場合には、スタートメニュー の[設定]-[コントロールパネル]を選択し、[コン トロールパネル]から[アプリケーションの追加と削 除]をダブルクリックします。表示された画面から[デ イジー立体金筆3ダウンロード版]をクリックし、[削 除]ボタンをクリックすると削除を実行します。

![](_page_26_Picture_11.jpeg)

ユーザーサポートについて

ライセンスをご購入いただき登録していただいくことによりサポートを受けられるようにな ります。原則として、未登録のお客様はサポートを受けられません。ご登録いただきますと、 お客様は正規ユーザーとして以下のサポートを受けることができます。

![](_page_27_Figure_2.jpeg)

登録が完了されますと、iF ポスターメーカーダウンロード版のウインドウタイトルにシリア ル番号が表示されます。このシリアル番号のご記入いただいていない場合、サポートいたしか ねる場合がございます。(登録されていない場合、「iF ポスターメーカーダウンロード版 [体験 モード]」と表示されます。)

#### 製品についてのお問い合わせ

ソフトウェアの使用方法など、不明な点を問い合わせることができます。なお、コンピューターの扱い方や、OS等の使い方、プリンタ、スキャナ、デジタルカメラ等の拡張機器な ど弊社製品のご利用方法外のお問い合わせにはお答えできません。他社製品についてのお 問い合わせは各社のサポート窓口へお問い合わせください。

また、弊社で動作保障している機器以外の組み合わせでの不具合につきましてはサポート しかねる場合がございます。

なお、本製品は電話によるお問い合わせはお受けしておりません。あらかじめご了承ください。

お問い合わせの方法

E-Maihクターネットを利用したお問い合わせ 返送メールアドレス、シリアル番号、質問事項、ご利用機器の構成などをできるだけ詳しく記 入して、下記へ E-Mail してください。 support@isl.co.jp

また、インターネットで公開中の弊社ウェブサイトでは、新製品情報やHOW・TO、リビジョ ンアップ・プログラム、問題があった場合の修正パッチなどを無料ご提供しております。是非、 一度ご覧ください。

http://www.isl.co.jp/

![](_page_27_Picture_12.jpeg)

誠に申し訳有りませんが、電話など E-Mail 以外によるお問い合わせはお受けしておりません。予めご了承ください。

### 使用許諾契約書

本使用許諾契約書(以下「契約書」と言います)は、本ソフトウェアに関してお客様(個人 または法人)と株式会社市川ソフトラボラトリーとの間に締結される契約書です。本製品に 含まれているディスク・パッケージを開封されますと、お客様は本契約書の条項に同意、承 諾されたものとしますので、契約書の内容を十分ご確認の上開封してください。本契約書の 条項に同意できない場合には、未使用の本製品を弊社までご返品ください。

#### 使用範囲

本ソフトウェアは1台のコンピュータに限りインストールして使用することができます。 複数台のコンピュータで使用する場合には、台数分のソフトウェアパッケージを購入する必 要があります。

#### その他の権利及び制限

本ソフトウェアの一部または全部を複写、複製することはできません。 「本製品」に付属する書類(マニュアルを含め)の一部または全部を複写、複製することはでき ません。

などのトウェアは日本国内でのみご使用いただけます。国外に持ち出したり、国外で使用することはできません。

お客様は本ソフトウェアを第三者に譲渡、貸与、リースまはた転送することはできません。 お客様は、本ソフトウェアをリバースエンジニアリング、逆コンパイル、または逆アセンブ ルすることはできません。

アフターサービス

株式会社市川ソフトラボラトリーは、本契約の当事者になったお客様で、かつ、ユーザ-録ハガキをご返送された方に対し、本製品の使用に関し、所定のサービスを提供します。 ユーザー登

解除

お客様が本契約書の条項及び条件に違反した場合、株式会社市川ソフトラボラトリーは、他の権利を害することなく本契約を解除することができます。そのような場合には、お客様は 本ソフトウェアの構成部分を全て破棄しなければなりません。

#### 保証制限及び免責

株式会社市川ソフトラボラトリーがお客様に対する保証と責任は次の通りです。 私会社に加えていた。 通常の使用環境と使用状態において、オリジナルのディスク及び付属する書類に物理的な欠 陥があった場合には、お客様が本製品をご購入された日から90日以内に限り、これらを同 一仕様の本製品と無料でお取り替えいたします。ただし、領収書など購入された日を証明す るものをご提示いただいた場合に限ります。

#### 著作権

本製品に含まれるマニュアルや印刷物等の著作権は、株式会社市川ソフトラボラトリーが所 有します。

CD-ROMに含まれるソフトウェアには以下の著作権があります。 米 E a s t m a n K o d a k 社が著作権を所有するブログラムが含まれています。 M i c r o s o f t 株式会社が著作権を所有する再配布モジュールが含まれています。

Copyright 1994-96 Microsoft Corporation. All rights reserved

当ソフトウェアはLivePicture社におけるSDKを使用しております。 CD-ROMに含まれるイラスト、画像データは株式会社市川ソフトラボラトリーが所有 しています。

本製品の上記以外のプログラム著作権は、株式会社市川ソフトラボラトリーが所有していま す。

なお、マニュアルに記載されている製品名、会社名は一般に各社の商標または登録商標です。

![](_page_29_Picture_0.jpeg)

Windows98/Me/NT4.0/2000/XP

![](_page_29_Picture_2.jpeg)

2006年4月13日 第1版

![](_page_29_Picture_4.jpeg)

### 開発・著作

# 株式会社 市川ソフトラボラトリー

〒261-8501 千葉市美浜区中瀬 1-3 幕張テクノガーデンビル Cd-5 サポートセンター Fax.043(296)8079

製品の仕様、マニュアルの記載事項ならびに価格は予告なして変更する場合がございます。予めご了承ください。 マニュアルに記載されている仕様、画面は影辞中のもので製品版と異なる場合があります。

![](_page_30_Picture_0.jpeg)